## খাতড়া আদিবাসী মহাবিদ্যালয় খাতড়া , বাঁকুড়া

তাং ঃ ২৮/০২/২০১৯

 বাঁকুড়া বিশ্ববিদ্যালয়ের নির্দেশানুসারে ২০১৮-২০১৯ শিক্ষাবর্ষের 2<sup>nd</sup> Semester এবং 4<sup>th</sup> Semester এর B.A. / B.Sc. / B.Com Honours & Programme ছাত্র-ছাত্রীদের ON LINE ENROLLMENT CUM ADMISSION সংক্রান্ত বিজ্ঞপ্তি

Online Enrollment cum Admission টাকা জমা দেবার তারিখ ০১-০৩-২০১৯ থেকে ১১-০৩-২০১৯ তারিখ পর্যন্ত

Payment Receipt সহ কলেজে এসে Form এ স্বাক্ষর করার তারিখ

4<sup>th</sup> Semester : ০১.০৩.২০১৯ থেকে ০৫.০৩.২০১৯ 2<sup>nd</sup> Semester : ০৬.০৩.২০১৯ থেকে ১২.০৩.২০১৯ সময় ঃ সকাল ১১.০০ টা থেকে ১.৩০ মিনিট পর্যন্ত

কলেজে এসে Form এ স্বাক্ষর না করলে ছাত্র/ছাত্রীর Online Enrollment cum Admission বাতিল বলে গন্য হবে। এরজন্য কলেজ কর্ত্ত্পক্ষ দায়ী থাকবে না ।

নিন্নলিখিত STEP অনুযায়ী টাকা জমা করতে হবে।

- 1. Go To www.khatraadibadimahavidyalaya.in
- 2. Student Login By Using User Id & Password
- 3. Go to 2<sup>nd</sup> Semester & 4<sup>th</sup> Semester Enrollment cum Admission
- 4. Select GE & SEC subject from dropdown list

For 4<sup>th</sup> Semester Hons : i. GE-4 & SEC-2 subject For 4<sup>th</sup> Semester Programme : ii. SEC-2 subject

For 2<sup>nd</sup> Semester Honours :

i. GE-2 & AECC-2 MIL (Bengali / Sanskrit / Santali)

For 2<sup>nd</sup> Semester Programme :

ii. AECC-2 MIL (Bengali / Sanskrit / Santali)

- 5. Go to Pay Now & Submit
- Print Payment Receipt after Payment.
   ( নিজের নাম যুক্ত Receipt আনতে হবে , PayU Receipt গ্রাহ্য নয়।)

নিম্নলিখিত FEES অনুযায়ী Online Receipt Copy ও নথিপত্র (Original Admit Card) নিয়ে ০১-০৩-২০১৯ থেকে ১২-০৩-২০১৯ তারিখের মধ্যে কলেজে আসতে হবে এবং Counter থেকে Payment Receipt দেখিয়ে Enrollment Form সংগ্রহ করতে হবে এবং স্বাক্ষর করে জমা দিতে হবে।

| FEES DETAILS FROM BANKURA UNIVERSITY                 |            |  |
|------------------------------------------------------|------------|--|
| ADMISSION FEE                                        | Rs. 60.00  |  |
| BKU ENROLLMENT FEE                                   | Rs. 50.00  |  |
| BKU ENROLLMENT PROCESSING FEE                        | Rs. 5.00   |  |
| TUTION FEE FOR B.A./B.COM HONS (06 MONTHS @ Rs.60/-) | Rs. 360.00 |  |
| TUTION FEE FOR B.A./B.COM PROG (06 MONTHS @ Rs.50/-) | Rs. 300.00 |  |
| TUTION FEE FOR B.Sc. HONS (06 MONTHS @ Rs.110/-)     | Rs. 660.00 |  |
| TUTION FEE FOR B.Sc. PROG (06 MONTHS @ Rs.85/-)      | Rs. 510.00 |  |
| SELF FINANCE FEES FOR PHYSICS HONS                   | Rs.1500.00 |  |

| Enrollment cum Admission -এর টাকার পরিমান    |                    |
|----------------------------------------------|--------------------|
| CATEGORY                                     | AMOUNT             |
| B.A. Hons & B.Com Hons                       | <b>Rs. 475.00</b>  |
| <b>Physics Hons + Self Finance</b>           | <b>Rs. 2160.00</b> |
| <b>Chemistry Hons &amp; Mathematics Hons</b> | <b>Rs. 775.00</b>  |
| B.Sc. Programme                              | <b>Rs. 625.00</b>  |
| B.A.Programme                                | <b>Rs.</b> 415.00  |

Teacher-in-charge, Khatra Adibasi Mahavidyalaya, Khatra, Bankura